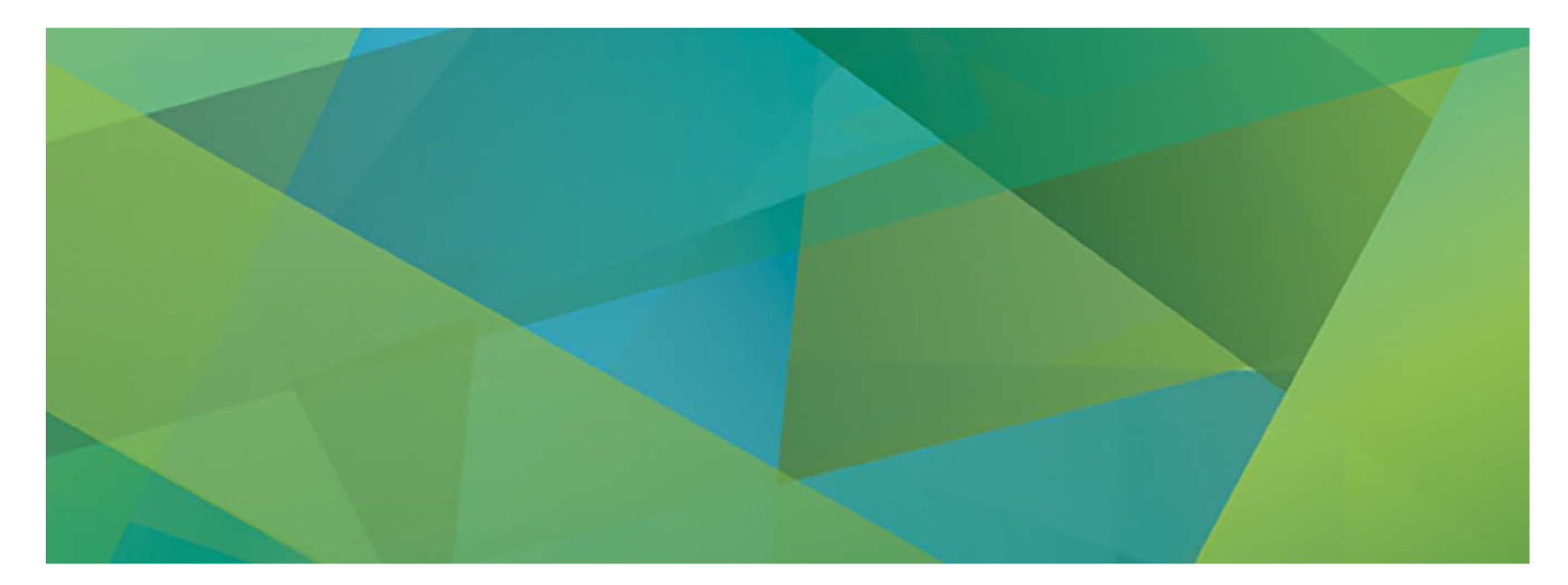

# DAB - Brokerage 3 Professional (B3)

Dokumentation Login und Präsentation der Funktionen

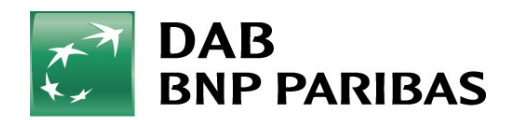

### Inhaltsverzeichnis

| 1.  | Verbindung / Sicherheitskonzept / Systemvoraussetzung                                                          | 3/5   |
|-----|----------------------------------------------------------------------------------------------------|-------|
| 2.  | Login Portal / Login Terminalserver / Starten und Beenden des Programms / Auswahl Handelssystem B3 / Login B3  | 6/11  |
| 3.  | Auswahl Kunde                                                                                                  | 12    |
| 4.  | Portfolioübersicht                                                                                             | 13    |
| 5.  | Funktionsübersicht                                                                                             | 14    |
| 6.  | Sachdepotabfragen / Sammelabfrage Depotbestände / Sammelabfrage Kontosalden /Sammelabfrage Steuerinformationen | 15/18 |
| 7.  | Ordermanager und Orderbuch                                                                                     | 19    |
| 8.  | Stammdaten und Konditionen                                                                                     | 20    |
| 9.  | Anzeige von Referenzkonten und Vollmachten                                                                     | 21    |
| 10. | Überweisung auf Referenzkonto                                                                                  | 22    |
| 11. | Einzelorder Kauf und Verkauf                                                                                   | 23    |
| 12. | Sammelorder Kauf und Verkauf                                                                                   | 24/25 |
| 13. | Best Execution Einzelorder / Sammelorder                                                                       | 26    |
| 14. | Orderkorb                                                                                                    | 27    |
| 15. | Anlage, Änderung und Löschung von Spar-/Auszahlplänen                                                          | 28    |
| 16. | Nachbearbeitung Ein- / Ausbuchung ändern                                                                       | 29    |
| 17. | Reporting                                                                                                    | 30    |
| 18. | Pflege und Überwachung von Schwellenwerten                                                                     | 31    |
| 19. | Anlegen Benchmark / Zuordnung zu Kundendepots                                                                  | 32    |
| 20. | Anlegen Anlagerichtlinie / Zuordnung zu Kundendepots                                                           | 33    |
| 21. | Wiederanlage von Erträgen                                                                                      | 34    |
| 22. | Ihre Ansprechpartner                                                                                           | 35    |

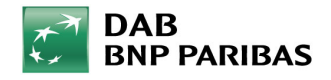

## 1. Verbindung / Sicherheitskonzept

- Einwahl über Internet (z.B. DSL)
- hohe Sicherheit durch "starke" Zugangsauthentifizierung über Digipass
- keine Programmupdates notwendig, da B3 auf DAB Servern installiert ist
- Unterscheidung von Userprofilen für Backoffice (Leseberechtigung) und Frontoffice (Handelsberechtigung)

Mit dem Livegang von B3 Professionals wurde das Sicherheitskonzept für die Online Verbindung umgesetzt. Es basiert auf zwei Komponenten:

1) etwas, das Sie wissen - Benutzer ID 2) etwas, das Sie besitzen – Digipass (Token)

Jeder Token generiert ein einzigartiges One-Time-Passwort nach höchstem Sicherheitsstandard. Dieses Passwort wird in das Eingabefeld im Browser Fenster eingegeben. Nach dem Abgleich der Zugangscodes zwischen Server und Token erhalten Sie Zugang.

Für Ihre Sicherheit: Bitte bewahren Sie Ihren Token, die PIN und das Passwort so auf, dass Sie Dritten unzugänglich sind!

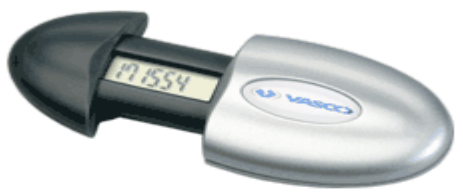

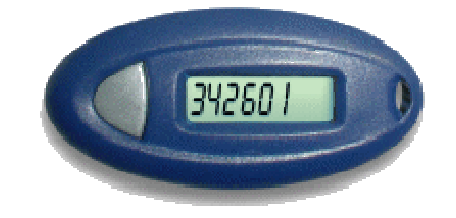

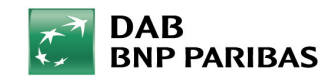

## 1.1 Systemvoraussetzung

Um ein hohes Maß an Datensicherheit zu gewährleisten und gleichzeitig den Administrationsaufwand für die Neuinstallation zu minimieren, wurde mit der Livestellung von B3 Professional ein neues Konzept für den Onlinezugang eingeführt.

Systemvoraussetzung für die Nutzung/Erstinstallation:

#### Hardware-Konfiguration:

- Prozessor ab Pentium 500 Mhz
- 2 GB Arbeitsspeicher
- Bildschirmauflösung 1024 x 768

#### Internetbrowser:

- Microsoft Internet Explorer
- Mozilla Firefox
- Chrome
- Safari

Unterstützt werden alle aktuellen Versionen, die vom Hersteller offiziell herausgegeben sind.

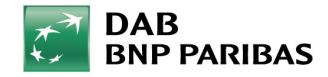

## 1.1 Systemvoraussetzung

#### Kompatible Betriebssysteme:

Bitte haben Sie Verständnis, dass wir technischen Support nur für Windows Betriebssysteme anbieten können.

- Windows 7 oder höher
- Mac OS X (ab 10.6)
- Apple iOS
- Linux
- Android
- Administrator-Rechte auf Ihrem PC sind für die Installation unbedingt erforderlich!
- Sollten Sie über diese Rechte nicht verfügen, wenden Sie sich bitte an Ihren Systemadministrator!

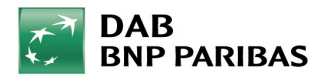

### **1.2 Softwareinstallation**

Bei dem ersten Login wird die erforderliche, aktuelle Citrix RECEIVER Software auf Ihrem Computer automatisch installiert.

Sie haben offenbar keinen Citrix-Client. Klicken Sie auf Herunterladen, um ihn herunterzuladen und zu installieren, oder klicken Sie auf Überspringen, um dieses Dialogfeld zu überspringen.

| Herunteriad | len |  |
|-------------|-----|--|
|             |     |  |
|             |     |  |
|             |     |  |
|             |     |  |

Gerne können sie auch folgenden Direktlink verwenden: http://receiver.citrix.com/Downloading.htm

Bitte beachten Sie:

- 1. Administrator-Rechte auf Ihrem PC sind für die Installation unbedingt erforderlich!
- 2. Sollten Sie über diese Rechte nicht verfügen, wenden Sie sich bitte an Ihren Systemadministrator!

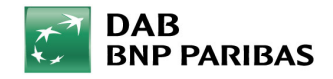

## 2. Login Portal

Nach dem Öffnen Ihres Browsers, z.B. dem Internet Explorer oder Firefox geben Sie bitte die folgende Adresse in die Adressleiste ein:

https://b2b.dab-bank.com/

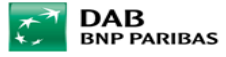

|                                            | Bitte melden sie sich an.                                                                                                    |
|--------------------------------------------|----------------------------------------------------------------------------------------------------|
| Sichere Anmeldung<br>für DAB Remote Office | <ul> <li>Geben Sie Benutzernamen und PIN + TOKEN in den Textfeldern links ein, um sich beim Anwendungsportal<br/>anzumelden.</li> <li>Klicken Sie auf 'Logon'.</li> </ul>                                                                              |
| Benutzername                               | Sollten Sie Ihre Zugangsdaten nicht kennen bzw. Sie sich nicht einloggen können, wenden Sie sich bitte an das<br>Helpdesk u bzw. lesen Sie unsere Kurzanleitung oder unsere FAQ:                                                                       |
| Pin + Token                                |                                                                                                    |
| Anmeldung                                  | B2B Kurzanleitung B2B Mozilla Kurzanleitung                                                                                                    |
|                                            | DAB Bank Meldungsbereich                                                                                                    |
|                                            | Es liegen keine Meldungen vor.                                                                                                    |
|                                            | Für Mozilla Firefox Anwender                                                                                                    |
|                                            | Im Firefox startet der automatische Download des Citrix Receivers nicht.<br>Bitte installieren Sie den nach der Loginseite angebotenen CitrixReceiverWindows_4.1<br>und führen die in der "B2B Mozilla Kurzanleitung" empfohlenen Einstellungen durch. |
|                                            |                                                                                                    |

Impressum Systemvoraussetzungen © 2017 BNP Paribas S.A. Niederlassung Deutschland

Beachten Sie bitte auch den Meldungsbereich, welcher Ihnen aktuelle Hinweise zum Systemstatus, der Verfügbarkeit o. Ä. anzeigt!

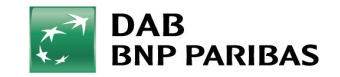

### **2.1 Login Terminalserver**

Anschließend erscheint in Ihrem Browser folgendes Loginfenster. Hier sehen Sie auf der linken Seite die Felder "Benutzername" und "Kennwort". In das Feld "Benutzername" tragen Sie bitte Ihren von der DAB zugewiesenen Benutzernamen ein. In das Feld "Kennwort" tippen Sie bitte zuerst die PIN und anschließend, ohne Bestätigung oder sonstige Zusätze, die vom Token erzeugte 6-stellige Zahl ein (wird je nach Typ durch Öffnen des Tokens bzw. Drücken auf den Knopf erzeugt). Es muss also eine 10stellige Nummer eingegeben werden.

|                                                            | Beispiel:                      |                                                |
|------------------------------------------------------------|--------------------------------|------------------------------------------------|
| Sichere Anmeldung<br>für DAB Remote Office<br>Benutzername | Benutzername:<br>Kennwort:     | vvtester<br>1234987655<br>PINToken             |
| Pin + Token                                                | Anschließend bestä<br>Buttons. | tigen Sie die Eingabe durch Klicken des Login- |
| Anmeldung                                                  |                                |                                                |

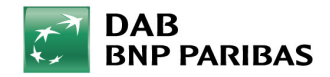

### 2.2 Starten und Beenden des Programms

#### Start DAB Professional Services

Hier wählen Sie nun bitte die Applikation "DAB Professional Services".

Es öffnet sich die Portalseite mit den Ihnen zur Verfügung stehenden DAB Professional Applikationen. Wählen Sie die gewünschte Applikation aus. Sie können durch erneutes Klicken auf "DAB Professional Services" verschiedene Applikationen parallel starten.

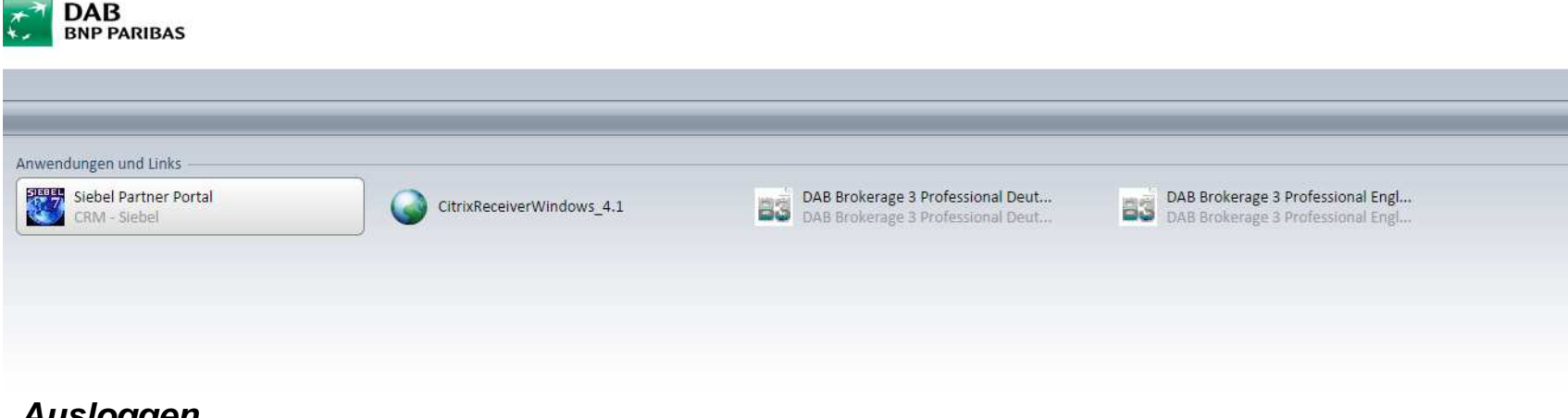

#### Ausloggen

Nachdem Sie sich aus B3 Professional mit "Datei" -> "Beenden" abgemeldet haben, klicken Sie bitte in Ihrem Browser auf der Auswahlseite den Button "Logout", um sich vom Terminalserver abzumelden. Sie sind dann komplett vom System der DAB getrennt.

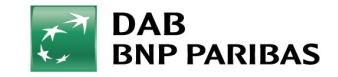

### 2.3 Auswahl Handelssystem B3

Wählen Sie nun aus der Ihnen zur Verfügung stehenden Liste das System "DAB Brokerage 3 Professional deutsch" oder alternativ "DAB Brokerage 3 Professional englisch" aus.

| Siebel Partner Portal<br>CRM - Siebel | CitrixReceiverWindows_4.1 | DAB Brokerage 3 Professional Deut<br>DAB Brokerage 3 Professional Deut | DAB Brokerage 3 Professional Engl<br>DAB Brokerage 3 Professional Engl |
|---------------------------------------|---------------------------|------------------------------------------------------------------------|------------------------------------------------------------------------|
|                                       |                           |                                                                        |                                                                        |

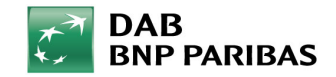

## 2.4 Login B3

Den Benutzernamen entnehmen Sie bitte dem Schreiben mit Ihren Zugangsdaten. Das Passwort ist bei der Erstanmeldung systemgeneriert und identisch dem Benutzernamen.

| ELAXY BS   Integrated   workplace   Workplace   ELAXY BS Versions   ELAXY BS Versions fixed at 25. KG                                            | dungen und Links<br>Siebel Partner Portal<br>CRM - Siebel | CitrioReceiverWindows_4.1                                                                                | kerage 3 Professional Deut Bio DAB Brokerage 3 Professional Engl<br>kerage 3 Professional Deut DAB Brokerage 3 Professional Engl |
|----------------------------------------------------------------------------------------------------|-----------------------------------------------------------|----------------------------------------------------------------------------------------------------|----------------------------------------------------------------------------------------------------|
| integrated<br>workplace     Mandant:     DE-DAB-B2B       DAB     ELAXYB     Benutzerkennung:       Passwort:     Login     Abbrechen            | E                                                         | LAXY 83<br>e Finance Transaction Platform                                                                | B3 Login Dialog                                                                                                    |
| ELAXY B3 Version 1.56.12<br>© 2017 ELAXY Business Solution & Services GmbH & Co., KG<br>A 2017 ELAXY Business Solution & Services GmbH & Co., KG | B                                                         | DAB<br>DHP PARIBAS<br>ELAXY                                                                              | Mandant:     DE-DAB-B2B       Benutzerkennung:                                                                                   |
|                                                                                                    | e                                                         | ELAXY B3 Version 1.56.12<br>2017 ELAXY Business Solution & Services GmbH & Co. KG<br>All rights reserved |                                                                                                    |
|                                                                                                    |                                                           |                                                                                                    |                                                                                                    |

Nach der Bestätigung der Eingaben erscheint der Dialog "Passwortänderung". Hier geben Sie bitte Ihr altes Passwort, Ihr neues Passwort (mindestens 6 Zeichen) und die Bestätigung des neuen Passwortes ein.

#### Bei der Sperrung Ihres Benutzers kann unser Helpdesk Ihren User entsperren!

Wenden Sie sich dazu einfach telefonisch an unser Helpdesk unter 089 / 50068 1322. Haben Sie bitte Ihren Token und Ihre PIN zur Hand.

Oder senden Sie bitte ein Fax an die Nummer 089 / 500 68 778 mit folgenden Angaben:

- dem Hinweis, dass das Passwort zurückgesetzt werden soll
- dem Usernamen
- Ihrer Telefonnummer für den Rückruf sowie
- Ihrer Unterschrift

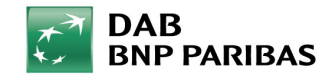

### 3. Auswahl Kunde

#### Sie erreichen die Auswahl Kunde über dieses Icon

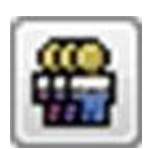

| 33 Auswahl Kunde                                                          |             |                       |                            |            | ×                 |
|---------------------------------------------------------------------------|-------------|-----------------------|----------------------------|------------|-------------------|
| Kundennummer:<br>Autorisierungsnummer:<br>Vorname/Firmenname :<br>Kürzel: | <br>        | Depo<br>Konto<br>Name | t:<br>):<br>/Firmenname 2: |            | Suchen            |
| Kundennum                                                                 | Autorisieru | Kürzel                | Nachname                   | Vorname    | Inhaber           |
|                                                                           |             |                       |                            |            |                   |
| Platzierungsart: Durch                                                    | Bankberater |                       | <b>T</b>                   |            |                   |
| < >                                                                       |             |                       |                            | <u>O</u> K | <u>A</u> bbrechen |

Wir empfehlen die Suche über das Feld "Konto".

Hierbei ist zu beachten das die Kontonummer immer 10stellig eingegeben wird. Als minimales Kriterium können Sie hier auch die Eingabe der Stammnummer vornehmen.

Sie erhalten im Suchergebnis alle Kontoinhaber, Bevollmächtigten und/oder Berechtigten angezeigt. Zur Auswahl können Sie stets den ersten Eintrag verwenden.

Hat der Kunde mehrere verschiedene Portfolios, wählen Sie im darauf folgenden Untermenü das gewünschte aus.

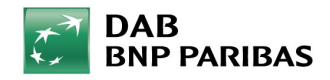

### 4. Portfolioübersicht

| B3 DAB Brokerage 3 - Professionals                              |                                                  |                                                      |                                     |                   |                                       |                  |                            |                        |                |
|-----------------------------------------------------------------|--------------------------------------------------|------------------------------------------------------|-------------------------------------|-------------------|---------------------------------------|------------------|----------------------------|------------------------|----------------|
| Datei Anzeigen Stammdaten Kontotransakt                         | tionen Wertpapierorder Vermögens                 | verwaltung <u>N</u> achbearbeitung <u>R</u> eporting | g <u>H</u> ilfe <u>F</u> enster     |                   |                                       |                  |                            |                        |                |
|                                                                 |                                                  |                                                      |                                     |                   |                                       |                  |                            |                        |                |
| Ausgewählter Kunde: 0030555999                                  |                                                  | B2B Vertriebsunterstützung, DAB Bank AG Te           | stkonto                             |                   | Depot: 000030555007                   |                  | 000030555007               | ,                      |                |
| Kundennotiz: Hier können Kommentare eingetrag                   | en werden                                        |                                                      |                                     |                   |                                       |                  |                            |                        | Detail         |
| Portfolioübersicht                                              |                                                  |                                                      |                                     |                   |                                       |                  |                            |                        | _ 6 ×          |
| Depot, 000030555007, EUR                                        |                                                  |                                                      |                                     |                   |                                       |                  |                            |                        |                |
| Instrumentenart                                                 | Einstandswert                                    | Marktwert                                            | G∕V in %                            | Kursgev           | vinn ) V                              | /ährungsgewinn   | Erträge/Zinskupons (Brutto | ) [ :                  | Stückzinssaldo |
| Akte                                                            | 4.547,00<br>48,06                                | 4.637,71                                             | 1,95<br>37,10                       |                   | 90,71 41,43                           | -23,60           |                            | 4,46                   | 0,00           |
| Investmentfonds                                                 | 918,30                                           | 1.247,45                                             | 35,84                               |                   | 326,01                                | 3,14             |                            | 100,42                 | 0,00           |
| Zertifikat                                                      | 2.675,00                                         | 380,00                                               | -85,79                              |                   | -2.295,00                             | 0,00             |                            | 0,00                   | 0,00           |
|                                                                 |                                                  | Übersicht a<br>Kontokorre                            | iller<br>ntkonten, w                | elche             |                                       |                  |                            |                        |                |
|                                                                 | 8.188,36                                         | Zum Depot                                            | eronnet wu                          | ruen.             | -1.836,85                             | -20,46           |                            | 104,88                 | 0,00           |
| Montostand                                                      |                                                  |                                                      |                                     |                   |                                       |                  |                            | Valuta 06.06.2016      |                |
| Kontonummer 🚽 🖉 undendefiniert                                  | Kontoprodukt Liquidi                             | tät Liquidität BP Liquidität t                       | otal Ciquidität in Ciqu             | idität BP Ciquidi | tät To Verfügungsart                  | Kundenindividuel | IBAN                       | Position               | Betrag in EUR  |
| 0030555007 Pest der Bezeichnung<br>0030555049 Verrechnungskonto | Verrechnungskonto EUR 3<br>Verrechnungskonto EUR | 3.696,10 38.300,58 38.<br>2.964,20 2.964,20 2.       | 300,58 38.696,10<br>964,20 2.964,20 | 38.300,58         | 38.300,58 Einzeln<br>2.964.20 Einzeln |                  | E66701204000030555007      | Einstandswert<br>G / V | -1.857.31      |
| 0030555601 Verrechnungskonto                                    | Verrechnungskonto USD                            | 5. 120, 75 5. 120, 75 5.                             | 120,75 4.590,95                     | 4.590,95          | 4.590,95 Einzeln                      |                  | E33701204000030555601      | Liquidität             | 46.324,18      |
| 0030555726 Verrechnungskonto                                    | Verrechnungskonto CHF                            | 80,59 80,59                                          | 80,59 72,93                         | 72,93             | 72,93 Einzeln                         |                  | 0E53701204000030555726     |                        |                |
|                                                                 |                                                  |                                                      |                                     |                   |                                       |                  |                            |                        |                |
|                                                                 |                                                  |                                                      |                                     |                   |                                       |                  |                            |                        |                |
|                                                                 |                                                  |                                                      |                                     |                   |                                       |                  |                            |                        |                |
|                                                                 |                                                  |                                                      |                                     |                   |                                       |                  |                            |                        |                |
|                                                                 |                                                  |                                                      | 46.324,18                           | 45.928,66         | 45.928,66                             | 1                |                            |                        | 52.655,23      |
| 4                                                               |                                                  |                                                      |                                     |                   |                                       |                  |                            | <                      | F              |

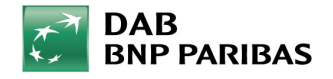

## 5. Funktionsübersicht

| Kategorie                           | Hauptfunktionen                                                                                                    |
|-------------------------------------|----------------------------------------------------------------------------------------------------|
| 1 Sachdepotabfragen                 | <ul> <li>✓ Ordermanager und Orderbuch</li> <li>✓ Sammelabfrage Depotbestände</li> <li>✓ Sammelabfrage Kontosalden</li> <li>✓ Stammdaten und Konditionen</li> </ul>               |
| 2 Ordering                          | <ul> <li>✓ Einzelorder Kauf und Verkauf</li> <li>✓ Sammelorder Kauf und Verkauf</li> <li>✓ Nachbearbeitung Einbuchung/Ausbuchung</li> <li>✓ Wiederanlage von Erträgen</li> </ul> |
| 3 Reporting                         | <ul> <li>✓ Performancebericht</li> <li>✓ Portfolioübersicht/ Depotübersicht</li> <li>✓ Kontobericht</li> <li>✓ Abgeschlossene Geschäfte</li> </ul>                               |
| Depot-Manager<br>(Endkundenzugriff) | <ul> <li>✓ verschiedene Berechtigungsebenen</li> <li>✓ Powertrader</li> <li>✓ Post-Manager</li> </ul>                                                                            |
|                                     |                                                                                                    |

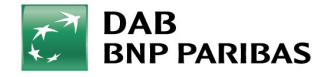

### 6. Sachdepotabfrage

Sie erreichen die Sachdepotabfragen über den Menüpunkt "Vermögensverwaltung"

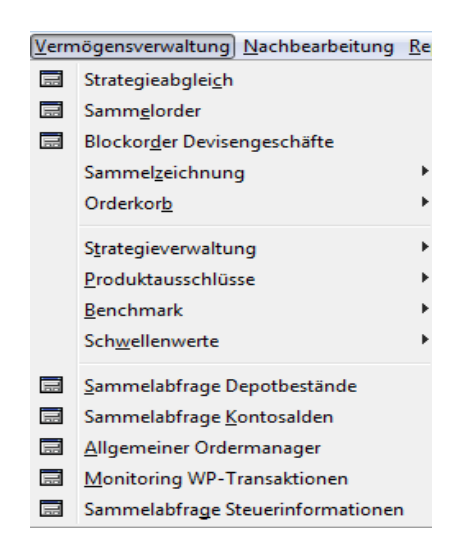

Als Sachdepotabfragen werden alle Abfragen zu Kontosalden/Depotbeständen sowie Transaktionen auf Ebene eines einzelnen Kunden sowie auch auf Ebene aller Kunden pro Intermediär bezeichnet. Zusätzlich können Sie die Steuerinformationen eines einzelnen Kunden sowie auch als Sammelabfrage für alle Kunden aufrufen.

Depots werden in Geschäftsbereichen (Organisations-IDs) zusammengefasst. Dies ermöglicht eine individuelle Sichtberechtigung bei Organisationen mit mehreren Kundenberatern.

B3 ermöglicht mittels unterschiedlicher Benutzerprofile zusätzlich die Einschränkung auf eine generelle Sichtberechtigung ohne Orderfunktion (Leseberechtigung).

Auf den folgenden Seiten werden die einzelnen Abfragen des Menüpunkts "Vermögensverwaltung" im Detail beschrieben.

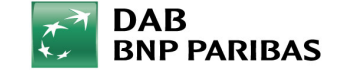

### 6.1 Sammelabfrage Depotbestände

| - Depoteruppen                            | Geschäftsbereiche                  | Sammelahfrage                                                                                                    |
|-------------------------------------------|------------------------------------|----------------------------------------------------------------------------------------------------|
| Kürzel Geschä Name Alle Depotgruppen      | Kürzel Name Alle Geschäftsbereiche | Depotbestände"                                                                                                    |
| Hinzufügen                                | Hinzufügen                         | Depotbestände der<br>Kunden pro                                                                                           |
|                                           | B3 Auswahl Geschäftsbereich        | Geschäftsbereich<br>bzw. Depotgruppe                                                                                      |
| Instrumentenart: Alle                     | Kurzel: 99*                        | angezeigt werden.                                                                                                    |
| Geschäftsb Kundennum Nachname Vorname Der | Name:                              | Es ist möglich eine<br>Einschränkung nach<br><i>ISIN</i><br><i>WKN</i><br><i>SYMBOL</i><br>sowie nach<br>Instrumentenart: |
|                                           | ۲                                  | Aktien<br>Anleihen<br>Fonds                                                                                               |

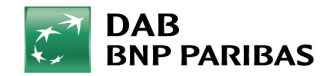

### 6.2 Sammelabfrage Kontosalden

| Geschäftsbereiche |            | -900          |          |                  |            |                      | nee s mansa an         |           |
|-------------------|------------|---------------|----------|------------------|------------|----------------------|------------------------|-----------|
| (                 | Kürz       | el            | <b></b>  |                  | Name       | ) [                  | Alle Geschäftsbereiche |           |
| 99                |            |               | DAB      | oank AG          |            |                      |                        |           |
|                   |            |               |          |                  |            |                      | Hinzufüg               | jen       |
|                   |            |               |          |                  |            |                      | Entfern                | en        |
| 1                 |            |               |          |                  | 1.1        |                      |                        |           |
| undennummer von   | 1          |               |          |                  | bis        |                      |                        |           |
| ontoprodukt       |            |               |          |                  |            |                      |                        |           |
| Ausgewählt        | Geschäftsb | ] Kundennum ] | Nachname | ] Vorname        | Konto      | ][ IBAN              | Kontoprodukt           | Kontowähr |
| V                 | 99         | 0003096999    |          | Société Générale | 0003096005 | DE047012040000030960 | 005 INTERN             | EUR       |
| V                 | 99         | 0003029999    |          | UBS AG           | 0003029014 | DE027012040000030290 | 14 INTERN              | USD       |
| 1                 | 99         | 0003029999    |          | UBS AG           | 0003029006 | DE247012040000030290 | 006 INTERN             | EUR       |
| V                 | 99         | 0003104999    |          | BNP Paribas      | 0003104189 | DE027012040000031041 | 189 INTERN ZAR         | ZAR       |
| V                 | 99         | 0003104999    |          | BNP Paribas      | 0003104171 | DE037012040000031041 | 171 INTERN USD         | USD       |
| V                 | 99         | 0003104999    |          | BNP Paribas      | 0003104163 | DE257012040000031041 | 163 INTERN TRY         | TRY       |
| V                 | 99         | 0003104999    |          | BNP Paribas      | 0003104155 | DE477012040000031041 | 155 INTERN SGD         | SGD       |
| V                 | 99         | 0003104999    |          | BNP Paribas      | 0003104148 | DE427012040000031041 | 148 INTERN SEK         | SEK       |
| V                 | 99         | 0003104999    |          | BNP Paribas      | 0003104130 | DE437012040000031041 | 130 INTERN PLN         | PLN       |
| V                 | 99         | 0003104999    |          | BNP Paribas      | 0003104122 | DE657012040000031041 | 122 INTERN NZD         | NZD       |
| V                 | 99         | 0003104999    |          | BNP Paribas      | 0003104114 | DE877012040000031041 | 114 INTERN NOK         | NOK       |
| V                 | 99         | 0003104999    |          | BNP Paribas      | 0003104106 | DE127012040000031041 | 106 INTERN MXN         | MXN       |
| 10                | 99         | 0003104999    |          | BNP Paribas      | 0003104098 | DE347012040000031040 | 98 INTERN JPY          | JPY       |
|                   |            | 0.202.000.000 |          |                  |            | 05050040040000004040 |                        |           |

Die "Sammelabfrage Kontosalden" erfolgt nach der Auswahl des Geschäftsbereichs. Eine Einschränkung kann bspw. im Feld "Kontoprodukt" erfolgen, wenn alle USD Kontokorrentkonten ermittelt werden sollen.

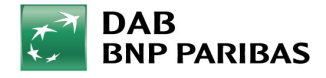

## 6.3 Sammelabfrage Steuerinformationen

| ilter<br>Depotgruppen                                               |                                        |                                      |                             | 11                                | Geschäftsbereiche  |                                   |                                 |                             |                                                         |
|---------------------------------------------------------------------|----------------------------------------|--------------------------------------|-----------------------------|-----------------------------------|--------------------|-----------------------------------|---------------------------------|-----------------------------|---------------------------------------------------------|
| Kürzel                                                              | ) Geschäftsber                         | ][ Name                              | 2 Alle Depo                 | itgruppen: 🕅<br>izufügen          | Kürzel<br>99       | DAB bar                           | Name<br>nk AG                   | Alle Geschäf                | tsbereiche: [<br>:ufügen<br>fernen                      |
|                                                                     |                                        |                                      |                             |                                   |                    |                                   |                                 |                             |                                                         |
| ündennummer von:<br>Ver-Datum:                                      | 31, 12, 2015                           |                                      |                             | bi                                | s:                 |                                   |                                 |                             | Aktualisieren<br>Exportieren                            |
| Cundennummer von:<br>Per-Datum:<br>teuerinformationen               | 31. 12. 2015<br>Name                   | Vorname                              | Geschäftsb                  | bi                                | s:Freistellung     | ) Freistellung                    | ) Verbraucht                    | Verbleibend                 | Aktualisieren<br>Exportieren<br>Stückzi                 |
| Kundennummer von:<br>Per-Datum:<br>teuerinformationen<br>Kundennum  | 31. 12. 2015                           | Vorname<br>UBS AG                    | ]<br>Geschäftsb<br>99       | )<br>Datum<br> 02.01.2015         | Sonstige Befreiung | ]<br>Freistellung                 | )[Verbraucht<br>]0,00           | Verbleibend                 | Aktualisieren<br>Exportieren<br>] Stückzi<br> 0,00      |
| Kundennummer von:<br>Per-Datum:<br>iteuerinformationen<br>Kundennum | 31. 12. 2015<br>Name<br>Baden-Württemb | Vorname<br>UBS AG<br>LBBW Landesbank | )<br>Geschäftsb<br>99<br>99 | Datum<br>02.01.2015<br>02.01.2015 | Sonstige Befreiung | )<br>Freistellung<br>0,00<br>0,00 | )[ Verbraucht<br> 0,00<br> 0,00 | Verbleibend<br>0,00<br>0,00 | Aktualisieren<br>Exportieren<br>Stückzi<br>0,00<br>0,00 |

Die "Sammelabfrage Steuerinfomationen" erfolgt nach der Auswahl des Geschäftsbereichs. Hier erhalten Sie alle Informationen wie in der Einzelabfrage Steuerinformationen, jedoch jetzt auf Basis aller ausgewählten Kunden.

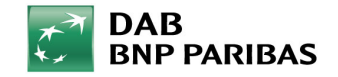

## 7. Ordermanager und Orderbuch

Im Ordermanager können alle Transaktionen des Depots aufgerufen werden. Spezielle Filter erlauben die Einschränkung nach den Kriterien: Handelszeitraum, Börsenplatz, Transaktionsart, WKN/ISIN/SYMBOL sowie offene und ausgeführte Transaktionen

| 🛤 Anzeigen -> | Ordermanager             |                 |                   |                 |              |      |        |       |                    |               |                              |               |                      |          |              |          |
|---------------|--------------------------|-----------------|-------------------|-----------------|--------------|------|--------|-------|--------------------|---------------|------------------------------|---------------|----------------------|----------|--------------|----------|
| Alle offen    | en Wertpapiertransaktio  | inen            |                   |                 |              |      |        |       |                    |               |                              |               |                      |          |              |          |
| 📝 Ausgefüh    | rte Wertpapiertransaktio | onen des Handel | stages: Handelsda | atum von: 01.01 | 1.2016       |      |        |       |                    |               | bis: 07.06.2016              |               |                      |          |              |          |
| Wertpapier:   |                          |                 |                   | < M             |              |      |        |       | Transaktionsart: A | le            |                              | *             | 1                    |          |              |          |
| Börse:        |                          |                 |                   | Depot:          | :            |      |        | 4     | Ordernummer:       |               |                              |               | Externe Ordernummer: |          |              |          |
| Teilaus       | Handelsdatum             | Tran            | WKN               | ][              | Kürzel       |      | BestEx | Kurs  | Anzahl             | Urspr. Anzahl | Betrag Orderart              | Status        | Gültig bis           | Limit    | Handelsphase | Gültig   |
|               | 01.06.2016               | Kauf Sparplar   | n 976976          | DWS             | TOP ASIEN    | KAG  | 1      |       |                    |               | 50,00 Billigst               | Unconfirmed   | GTC                  |          | Variabel     | 29.08.20 |
|               | 01.06.2016               | Kauf Sparplar   | 710000            | DAIM            | MLER AG NA   | LSSS |        |       | 4,0000             | 4,0000        | 244,02 Billigst              | Vorbehaltlich | GTC                  |          | Variabel     | 29.08.20 |
|               | 25.05.2016               | Zeichnung       | SG14MB            | SG EF           | FF. EXP.Z15  |      | 100    | N     | 1,0000             |               | 101,50 Billigst              | Erfasst       |                      | 101,5000 | )            |          |
|               | 25.05.2016               | Kauf            | 710000            | DAIM            | ILER AG NA   | SHAL | 10     | N     | 1,0000             | 1,0000        | 5,00 Limit                   | Gestrichen    | Tagesgültig          | 5,0000   | ) Variabel   | 25.05.20 |
|               | 25.05.2016               | Kauf            | 623100            | INFIN           | NEON TECH    | EDF  | 103    |       | 1,0000             | 1,0000        | 3,00 Limit                   | Gestrichen    | Gültig bis           | 3,0000   | ) Variabel   | 27.05.20 |
|               | 25.05.2016               | Verkauf         | 710000            | DAIM            | ILER AG NA   | EDTW | 100    |       | -1,0000            | -1,0000       | -59,95 Bestens               | Gestrichen    | Tagesgültig          |          | Variabel     | 25.05.20 |
|               | 25.05.2016               | Kauf            | 623100            | INFIN           | NEON TECH    | EDE  | 100    |       | 1,0000             | 1,0000        | 5,00 Limit                   | Gestrichen    | Tagesgültig          | 5,0000   | ) Variabel   | 25.05.20 |
|               | 02.05.2016               | Kauf Sparplar   | 710000            | DAIM            | MLER AG NA   | LSSS |        | 61,14 | 4,0000             | 4,0000        | 244,57 Billigst              | Preconfirmed  | GTC                  |          | Variabel     | 29.07.20 |
|               | 29.04.2016               | Verkauf         | 863186            | ADVA            | ANCED MIC    | LABE | 1      |       | -500,0000          | -500,0000     | -1.500,00 Trailing-Stop-Loss | Gestrichen    | Ultimo               |          | Variabel     | 29.04.20 |
|               | 28.04.2016               | Kauf            | 555750            | DT.T            | ELEKOM AG NA | LABE | 1      |       | 11,0000            | 11,0000       | 110,00 Limit                 | Gestrichen    | Tagesgültig          | 10,0000  | ) Variabel   | 28.04.20 |

Offene Transaktionen können jederzeit über den Ordermanager gestrichen werden. Mittels der Funktion "Exportieren" können alle Detaildaten als CSV gespeichert werden.

|                                                                | •                                  |
|----------------------------------------------------------------|------------------------------------|
| <u>O</u> rderbuch Storno <u>A</u> ktualisieren <u>D</u> etails | Streichung Ändern Exportieren Ende |

| 🖾 Anzeigen -> Orde | erbuch     |            |              |              |              |              |        |                |       |                 |         |        |               |         |          |
|--------------------|------------|------------|--------------|--------------|--------------|--------------|--------|----------------|-------|-----------------|---------|--------|---------------|---------|----------|
| Handelsdatum von:  | 01.01.2016 |            |              |              |              |              |        |                |       | bis: 07.06.2016 |         |        | Internal ID:  |         |          |
| Wertpapier:        |            |            |              | <b>V M</b>   |              |              |        |                |       |                 |         |        | Ordernummer:  |         |          |
| Depot:             |            |            |              | M            |              |              |        |                |       |                 |         |        | Externe Order | nummer: |          |
| Datum / Zeit 🔺     | Handel     | Valutad    | Benutzer     | Aktion       | Transaktion  | ISIN         | WKN    | Kürzel         | Börse | Notierung       | Anzahl  | Betrag | Zahlungsw     | Limit   | Stopkurs |
| 26.05.2016 23:2    | 26.05.2016 | 26.05.2016 | ADJUST_PRICE | Confirmation | Einbuchung   | DE000A2AA2C3 | A2AA2C | DT.TELEKOM AG  |       | Stück/Nominal   | 1,0000  | 0,00   |               | Î       | Î        |
| 26.05.2016 03:3    | 26.05.2016 | 26.05.2016 | GEOS1        | Confirmation | Einbuchung   | DE000A2AA2C3 | A2AA2C | DT.TELEKOM AG  |       | Stück/Nominal   | 1,0000  | 0,00   |               |         |          |
| 07.04.2016 05:1    | 04.04.2016 | 06.04.2016 | GEOS1        | Eingabe      | Ausschüttung | LU0136412771 | 764930 | ETHNA-AKTIV A  |       |                 | -1,0000 | -2,21  | EUR           |         |          |
| 15.02.2016.04/2    | 15 02 2016 | 15.02.2016 | CEOS1        | Finanho      | Ausschüttung | DE0005022056 | 602205 | TCHARES EO STO |       |                 | -1.4622 | -0.20  | ELID.         |         |          |

Im Orderbuch wird die Historie der Orderaufgabe dokumentiert. Hier können Sie genau erkennen, welcher User um welche Uhrzeit die Order erfasst hat bzw. wann die Order an die DAB weitergeleitet wurde sowie wann die Order abgerechnet wurde.

Falls Endkunden mit dem Benutzerrecht "Handelsberechtigung" im Depot-Manager ausgestattet werden, wird über die Historie sichtbar das es sich z.B. um eine Order "INTERNET" handelt.

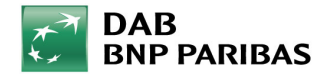

## 8. Stammdaten und Konditionen

| Datei Anzeigen | Stammdaten         | <u>Kontotransaktion</u> |
|----------------|--------------------|-------------------------|
|                | <u>K</u> unde      | • 🗿 🖪                   |
| 11             | Ko <u>n</u> dition | nen 🕨                   |

Im Menüpunkt "Konditionen" werden Informationen wie:

Depotgebühren Managementgebühren Depotgruppenbezeichnung Zinskonditionen Kredit (Effektenkredithöhe)

Des Weiteren sehen Sie die hinterlegten Kontokorrentkonten, die auch Währungskonten sein können.

Im Menüpunkt "Stammdaten" werden unter dem Punkt "Kunde" Informationen zur Kontoeröffnung, zur Versandsteuerung des Reportings sowie zu Konditionen pro Kunde angezeigt.

| usgewählter Kunde: | 0030555999       |                     |         |                   |                       |  |  |
|--------------------|------------------|---------------------|---------|-------------------|-----------------------|--|--|
| ame:               | B2B Vertriebsunt | erstützung          | Vornam  | ne:               | DAB Bank AG Testkonto |  |  |
| eschäftsbereich:   | TST              |                     | Name (  | Geschäftsbereich: | DAB Bank AG           |  |  |
|                    | Depot            | Depotgebührencod    | e:      | 0000              |                       |  |  |
| 00030555007        |                  | Servicegebührenco   | de:     | 0000              |                       |  |  |
|                    |                  | Transaktionsnehüh   | encode: |                   |                       |  |  |
|                    |                  | Desfl Desfermentes  | -holes  | 11000.02000       |                       |  |  |
|                    |                  | Profil Performanceg | ebunr:  | 1                 |                       |  |  |
|                    |                  | Profil Managemento  | jebühr: |                   |                       |  |  |
|                    |                  | Kürzel              | Depotgr | uppe              | Name Depotgruppe      |  |  |
|                    |                  | INFOMANAGEMEN       | F2      |                   | INFOMANAGEMENT2       |  |  |
|                    |                  | MARCEL              | 1       |                   | marcel                |  |  |
|                    |                  | 131-A03GEWOGEN      | •       |                   | 131_Ausgewogen        |  |  |
|                    | (onto            | Kontogebührencode   | : 00    |                   |                       |  |  |
| 030555007          |                  | Zinskonditionen:    | 78      |                   |                       |  |  |
| 030555049          |                  | Zinskondidohen.     | /8      |                   |                       |  |  |
| 030555601          |                  | Kontoprodukt:       | KONTO   | DKORRENT EUR      |                       |  |  |
| 330333720          |                  | Kreditart:          | -       |                   |                       |  |  |
|                    |                  | Kredit:             | 1       |                   |                       |  |  |
|                    |                  |                     |         |                   |                       |  |  |
|                    |                  |                     |         |                   |                       |  |  |
|                    |                  |                     |         |                   |                       |  |  |

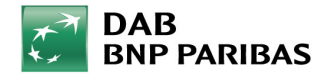

#### 9. Anzeige von Referenzkonten und Vollmachten

Mit folgendem Button haben Sie die Möglichkeit die Authorisierungsart und die Referenzkonten zu einem Depot aufzurufen.

| erung Auftragg | eber                                                                                                |                                                                                                    |                                                                                                    |                                                                                                    |  |  |  |  |  |  |  |  |  |
|----------------|----------------------------------------------------------------------------------------------------|----------------------------------------------------------------------------------------------------|----------------------------------------------------------------------------------------------------|----------------------------------------------------------------------------------------------------|--|--|--|--|--|--|--|--|--|
| 0030555000     |                                                                                                    |                                                                                                    |                                                                                                    |                                                                                                    |  |  |  |  |  |  |  |  |  |
| 00305550070    |                                                                                                    |                                                                                                    |                                                                                                    |                                                                                                    |  |  |  |  |  |  |  |  |  |
| 100054069      |                                                                                                    |                                                                                                    |                                                                                                    |                                                                                                    |  |  |  |  |  |  |  |  |  |
| ferenzkonto Kr | editkarte                                                                                           |                                                                                                    |                                                                                                    |                                                                                                    |  |  |  |  |  |  |  |  |  |
| Autorisi       | FTG                                                                                                 | Verfügu                                                                                                    | Standard                                                                                                    | Depotprofil                                                                                                    |  |  |  |  |  |  |  |  |  |
| nhaber 🔄       | Begrenzte 💌                                                                                         | Einzeln 👱                                                                                                    |                                                                                                    | B2BKDHANDEL                                                                                                    |  |  |  |  |  |  |  |  |  |
| nhaber 🔄       | Begrenzte 🖃                                                                                         | Einzeln 🔄                                                                                                    | . V                                                                                                    | DPP-STANDARD                                                                                                    |  |  |  |  |  |  |  |  |  |
|                | rung Auftragg<br>030555000<br>0305550070<br>00054069<br>ferenzkonto Kr<br>Autorisi<br>haber <u></u> | rung Auftraggeber<br>030555000<br>0305550070<br>00054069<br>ferenzkonto Kreditkarte<br>Autorisi FTG<br>haber Segrenzte S<br>haber Begrenzte S | rung Auftraggeber<br>030555000<br>0305550070<br>00054069<br>ferenzkonto Kreditkarte<br>Autorisi FTG Verfügu<br>haber Segrenzte Sinzeln Segrenzte Einzeln | rung Auftraggeber<br>030555000<br>0305550070<br>00054069<br>ferenzkonto Kreditkarte<br>Autorisi FTG Verfügu Standard<br>haber Segrenzte Stinzeln Standard<br>haber Begrenzte Einzeln Standard |  |  |  |  |  |  |  |  |  |

Dazu können Sie über die Reiter Depot und Konto die Zugangsart die der Zugangsnummer zugewiesen wurde einsehen. Unter der Spalte Authorisierungsart werden der Inhaber und evtl. Vollmachten angezeigt.

Über den Reiter "Referenzkonto" können Sie alle am Konto hinterlegten Referenzkonten einsehen.

| Kundennummer:                                               | 00305550                         | 03                                                                                      |                                                            |                                                                           |                                                            |             |  |  |  |  |  |
|-------------------------------------------------------------|----------------------------------|-----------------------------------------------------------------------------------------|------------------------------------------------------------|---------------------------------------------------------------------------|------------------------------------------------------------|-------------|--|--|--|--|--|
| Zugangsnummer:                                              | 00305550073                      |                                                                                         |                                                            |                                                                           |                                                            |             |  |  |  |  |  |
| Kürzel:                                                     | 10137070                         | 3                                                                                       |                                                            |                                                                           |                                                            |             |  |  |  |  |  |
| Depot Konto R                                               | Referenzkor                      | to Kreditkarte                                                                          |                                                            |                                                                           |                                                            |             |  |  |  |  |  |
| Depot Konto R<br>Beheimatung                                | Referenzkor<br>Istyp             | Kreditkarte                                                                             | ) Kenn-Nummer Bank                                         | ) Bankname                                                                | )[ Name                                                    | ) Standard  |  |  |  |  |  |
| Depot Konto <sup>R</sup><br>Beheimatung<br>Europa           | Referenzkor<br>Istyp             | Kreditkarte<br>Kontonummer<br>350BARC20268010410123                                     | Kenn-Nummer Bank                                           | Bankname<br>BARCLAYS BANK PLC                                             | Name<br>Max Mustermann                                     | ) Standard  |  |  |  |  |  |
| Depot Konto <sup>R</sup><br>Beheimatung<br>Europa<br>Europa | Referenzkor<br>Istyp<br>GE<br>A1 | Kreditkarte<br>Kontonummer<br>350BARC20268010410123<br>1573507200000013123              | Kenn-Nummer Bank<br>BARCGB22XXX<br>RVSAAT25072             | Bankname<br>BARCLAYS BANK PLC<br>RAIFFEISENKASSE WERFEN                   | Name<br>Max Mustermann<br>Max Mustermann                   | ) (Standarc |  |  |  |  |  |
| Depot Konto R<br>Beheimatung<br>Europa<br>Europa<br>Inland  | Referenzkor<br>Istyp<br>GE<br>A1 | Kreditkarte<br>Kontonummer<br>350BARC20268010410123<br>1573507200000013123<br>107308123 | Kenn-Nummer Bank<br>BARCGB22XXX<br>RVSAAT25072<br>61150020 | Bankname<br>BARCLAYS BANK PLC<br>RAIFFEISENKASSE WERFEN<br>Kreissparkasse | Name<br>Max Mustermann<br>Max Mustermann<br>Max Mustermann | ) Standard  |  |  |  |  |  |

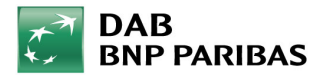

#### 10. Überweisung auf Referenzkonto (nur mit Handelsberechtigung)

|                  | SEPA-Überweisung  SEPA-Überweisung per Termin                                 |                                                                                               | B3 Auslandsüberweisung -> Erstellen                                                                                                    |
|------------------|-------------------------------------------------------------------------------|-----------------------------------------------------------------------------------------------|----------------------------------------------------------------------------------------------------|
|                  | Buchungsdatum: 08.06.2016 Valuta: 08.06.2016                                  | Medium: Intranet Calicenter                                                                   | Auslandsüberweisung     O Auslandsüberweisung per Termin                                                                                                    |
|                  | Auftraggeber<br>Konto: 0030555007                                             | Kontostand: 300,08 EUR                                                                        | Buchungsdatum: 08.06,2016 Valuta: 08.06.2016 Medium: Intranet Calcenter                                                                                                    |
|                  | IBAN:         DE66701204000030555007           Swift/BIC:         DABBDEMMXXX | Kreditimit:         0,00         EUR           Verfügbarer Betrag:         300,08         EUR | Auftrageber<br>Konto: 003055007                                                                                                    |
|                  | Bankname: DAB Bank Betrag:                                                    | Gebührenbelastungsart: Gebühr belasten                                                        | Betrag: Kreditimit: 0,00 EUR<br>Verfügbarer Betrag: 300,08 EUR                                                                                                    |
|                  | Zahlungsempfänger<br>IBAN:                                                    | ungshilfe Konto Name:                                                                         | Gebührenverteilung:     Entgelt zu Lasten des Auftraggebers     Gebühr Auftraggeber:     EUR       Gebührenbelastungsart:     Gebühr belasten      Gebühr Empfänger:     EUR |
|                  | Swift/BIC:                                                                    | Bankname:                                                                                     | Konto-<br>Kontonummerntyp: IBAN IBAN:                                                                                                    |
| vahl Überweisung | Verwendungszweck 3:                                                           | Verwendungszweck 4:                                                                           | Empfängerdaten         PLZ:           Name:         PLZ:           Straße:         Ort:                                                                                      |
| sdatum vom: 25.0 | 15.2016                                                                       | Bis: 09.06.2016                                                                               | Land:                                                                                                    |
|                  | ut Valut Autragget Emplange                                                   | Schnelle<br>Auswahlmöglichkeit :                                                              | SwiftBIC:<br>Bankname:<br>Straße:<br>Land:                                                                                                    |
|                  |                                                                               | Überweisung auf die<br>bereits hinterlegten                                                   | Verwendungszweck: Verwendungszweck 3: Verwendungszweck 4:                                                                                                    |
|                  |                                                                               | Referenzkonten.                                                                               | Berechnen                                                                                                    |

Im Menüpunkt "Kontotransaktionen -> Überweisung" stehen Ihnen verschiedene Überweisungsmöglichkeiten zur Verfügung. Sie können somit Überweisungen Ihres Kunden tätigen, sofern ein Referenzkonto bei uns für Ihren Kunden im System hinterlegt wurde.

Generell können 5 Kontoverbindungen oder ein Auslandskonto und vier Inlandskonten zugeordnet werden.

Bitte beachten Sie, dass Ihr Kunde im Depot-Manager (Endkundenzugriff bei der DAB) ausschließlich dieses Konto nutzen kann. Eine Überweisung auf ein abweichendes Kontos ist damit nicht möglich!

Diese Einschränkung dient der Sicherheit Ihres Kunden.

#### 11. Einzelorder Kauf und Verkauf (nur mit Handelsberechtigung)

| Sie er       | reic       | hen Ka        | uf bzw.                    |                    |                                          | 83         | Wertpapierorde   | r -> Kauf        |                   |               |                 |                            |            |                             |            |
|--------------|------------|---------------|----------------------------|--------------------|------------------------------------------|------------|------------------|------------------|-------------------|---------------|-----------------|----------------------------|------------|-----------------------------|------------|
| verka        | uiu        | per die       | seicons                    |                    |                                          | Te         | ansaktion: Kauf  | T Depo           | ot: 000030555007  |               |                 | 🖋 🚺 Konto: 00:             | 30555007   | 7                           | A          |
|              |            |               |                            |                    |                                          | W          | ertpapier: 71000 | 0                | 🖋 (44) DAI        | IMLER AG NA O | .N.             |                            | Instrume   | ent: Aktie                  |            |
|              |            |               | IRË ISH                    |                    |                                          | Bö         | rse: LABE        | 1                | A A Han           | delsdatum: 06 | .06.2016        |                            | Medium:    | Intranet Calcenter          | *          |
|              |            |               |                            |                    |                                          | H          | andelswährung    |                  | 10000             | Zahlungswäh   | rung            |                            |            | . d                         |            |
|              |            |               |                            |                    |                                          | 18         | BUR              |                  | 1,000000000 EUR   | 1 EUR         |                 | 1,0000000000 EU            | R          |                             |            |
|              |            |               |                            |                    |                                          | Au         | ftragsart: Stu   | ick/Nominal      |                   |               | Limit:          | 50,0000                    | 0 EUR      | Marktwert:                  | 50,00 EUR  |
| B3 Wertpap   | ierorder - | > Verkauf     |                            |                    |                                          |            |                  |                  |                   | 83            | Stop:           | (                          | EUR        | Transaktionsgebühr:         | 0,00 EUR   |
|              |            |               |                            |                    |                                          |            |                  |                  |                   |               | Letzter Kurs:   | 59,4630                    | DEUR       | Ausmachender Betr.:         | 50,00 EUR  |
| Transaktion: | Verkauf    | Depot: 0      | 000030555007               |                    |                                          | Konto: 00  | 30555007         |                  |                   | Ø #           | Datum: (        | 06.06.2016 14:15           | 3          |                             |            |
| Wertpapier:  | DE00051    | 152375        | DWS EUROPE DYNAM           | IIC                |                                          |            | Instrument: In   | vestmentfonds    |                   | *             |                 |                            |            |                             |            |
| Pärca        | KAG        |               | Ma Handeledatumi 07.06     | 2016               |                                          |            | Madium           | trapet Callcente |                   |               | Min. Anzahl:    | 1,000                      | 0          | Kontostand:                 | 300,08 EUR |
| Unise.       | INAG       |               |                            |                    |                                          |            | medium. pri      | u anet Galicente | •                 |               | Min. Einheit:   | 1,000                      | 0          | Kredit:                     | 0,00 EUR   |
| Hanuelswah   | rung       | -             |                            |                    |                                          |            | 12.0             |                  |                   |               | Anzahl:         | 1,000                      | 0 Stk.     | Verfügbarer Betrag:         | 300,08 EUR |
| 1 EUR        |            | B3 Auswahl We | ertpapier                  |                    |                                          |            |                  |                  |                   |               | Max. Stücke:    | 5,000                      | O Stk.     |                             |            |
|              | _          | ISIN ,        | Kürzel                     | WKN ]              | Ticker                                   | Val        | Lagerst          | Währung          | freier B          | gesper        |                 | h dese                     |            |                             |            |
| Auftragsart: | Stüc       | DE0005152375  | DWS EUROPE DYNAMIC         | 515237             | () () () () () () () () () () () () () ( |            | CTD-DEFAULT      | EUR              | 8,1540            | 0,000         | -0-<br>1.       |                            |            |                             | - 11       |
| Orderart:    | Best       | DE0005933956  | ISHARES EO STOXX 50 U.ETF  | 593395             | -                                        |            | CTD-DEFAULT      | EUR              | 1,4632            | 0,000         |                 | Semerkung Extern:          |            |                             |            |
| Handelsphas  | e: Varia   | DE0006791809  | KANAM GRUNDINVEST FDS      | 679180             |                                          |            | CTD-DEFAULT      | EUR              | 1,0000            | 0,000         |                 |                            |            |                             |            |
| 14 11        |            | DE0009752451  | PIONEER INV. EO GELDMARKT  | 975245             |                                          |            | CTD-DEFAULT      | EUR              | 7,1271            | 0,000         |                 |                            |            |                             |            |
| Zusatz:      | -          | DE0009785303  | NORDINTERNET               | 978530             |                                          |            | CTD-DEFAULT      | EUR              | 0,6690            | 0,00(         |                 |                            |            |                             |            |
| Gültigkeit:  | GTC        | DE000A2AA2C3  | DT.TELEKOM AG DIV.CASH     | A2AA2C             |                                          |            | CTD-DEFAULT      | EUR              | 1,0000            | 0,00(         | ks 👻 Ku         | s holen Aug                | führen     | Trans. Geb.                 | Abbrechen  |
| Coltin bios  | -          | LU0048578792  | FID.FDS-EUROP.GWTH A GL.   | 973270             |                                          | 207531     | CTD-DEFAULT      | EUR              | 1,4280            | 0,000         | DAR Bank AG Ter | tkonto R2R Vertriebsunters | titz Platz | zierungsart: Durch Bankhera | iter       |
| Guiug bis.   | -          | LU0136412771  | ETHNA-AKTIV A              | 764930             | -                                        | 1074000    | CTD-DEFAULT      | EUR              | 1,0000            | 0,000         | DHD DDIR NG TC. |                            | to up to u |                             | (Val       |
|              |            | XS0078528352  | ESKOM HLD SOC 97/27 7EDO   | 103960             | -                                        | 1914000    | CTD-DEFAULT      | 740              | 5,000,0000        | 0,000         |                 |                            |            |                             |            |
| Bemerkung I  | intern: [  |               |                            | m                  |                                          |            |                  | [                |                   | rechen        |                 |                            |            |                             |            |
|              | L          |               | Wertpapier <u>D</u> etails | Kurs h             | olen                                     | Be         | rechnen          | Trans. Ge        | eb. <u>A</u> bbre | chen          |                 |                            |            |                             |            |
|              |            |               | Auttraggeber: L            | JAB BANK AG Testko | onto B2B Vert                            | riebsunter | stutzpiatzierung | sart: Durch Ban  | KDerater          |               |                 |                            |            |                             |            |

In der Funktion Einzelorder werden alle benötigten Informationsfelder rot markiert. Ohne ein komplettes Befüllen dieser Felder ist die Aufgabe einer Einzelorder nicht möglich. Über das Icon "Fernglas" kann eine Übersicht aller möglichen, zum Verkauf stehenden, Papiere aufgerufen werden. Die Maske wird nach Bestätigung bereits vollständig für die Aufgabe der Order vorbereitet.

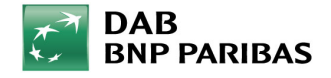

#### 12. Sammelorder Kauf und Verkauf 1/2 (nur mit Handelsberechtigung)

Sie erreichen diese Funktion über den Menüpunkt Vermögensverwaltung -> Sammelorder -> Erstellen

Bitte beachten Sie, dass Geschäfte, die den Status "unconfirmed" aufweisen, nicht in den Funktionen "% Liquidität" und "% Buying Power" berücksichtigt werden.

| tragen werden                                             | Filter                            |                                        |               |
|-----------------------------------------------------------|-----------------------------------|----------------------------------------|---------------|
|                                                           | Depotgruppen                      | Geschäftsbereiche                      |               |
|                                                           | Kürzel Ges Name Alle Depotgruppen | Kürzel Name Alle Geschäftsbereich      | ne            |
| Einstandswert ) Marktwert<br>31.71                        |                                   | Hinzufügen                             |               |
| Sammelorder -> Auswahl Sammelorder -> Auswahl Sammelorder | Hinzufügen                        | Entfernen                              |               |
| Handelsdatum von: 29.05.2016                              | Egttemen                          |                                        |               |
| Wertpapier:                                               |                                   | I  O Nur Standarddepots  O Alle Depots |               |
| Internal ID   Handelsdatum   Transaktion   Wertbapier     |                                   | Aktyalisi                              | ieren         |
|                                                           | Wertpapierdepots                  |                                        | _             |
|                                                           | Depot Geschäftsbereich            | Nachname Vorname                       |               |
|                                                           |                                   | Linzuf                                 | Jigen<br>heri |
| ۹ <sup>(</sup>                                            |                                   | Übernehmen Abbre                       | chen          |

Die Funktion Sammelorder funktioniert in der Eingabe wie eine Einzelorder. In diesem Fall ist jedoch ein Menü vorgeschaltet, welches die Auswahl mehrerer Kunden erlaubt. Sie können Ihre Kunden über die Auswahl des Geschäftsbereichs oder über den Button "Hinzufügen" für die Sammelorder vormerken.

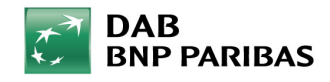

#### 12. Sammelorder Kauf und Verkauf 2/2 (nur mit Handelsberechtigung)

| 33 Vermögensver   | rwaltung -> Sammelorder -> | Erstellen     |          |                |                     |                    |                      |     | 8                                                           |
|-------------------|----------------------------|---------------|----------|----------------|---------------------|--------------------|----------------------|-----|-------------------------------------------------------------|
| Kauf              |                            | Wertpapier:   | 519000   |                | × #                 | BAY.MOTOREN W      | /ERKE AG ST / Aktie  |     |                                                             |
|                   |                            | Börse:        | LABE     |                | <ul><li>#</li></ul> | Hand               | lel: 08.06.2016      |     |                                                             |
| Intranet Callcent | ter 👱                      | Handelswhrg.: | EUR      |                | V #                 | Währungsk.         | rs: 1EUR = 1EUR      |     |                                                             |
|                   |                            | letzter Kurs: | 73,94300 | EUR            | 1                   | Min. Anzahl / Einh | eit: 1,0000 / 1,0000 |     |                                                             |
| Ordereigenschaft  | ien                        |               |          |                |                     |                    |                      |     | Berechnungsgrundlage Ordervorschläge                        |
| Auftragsart: St   | tück/Nominal               | •             |          |                |                     |                    |                      |     | Basis: % Liquidität (Abrechnungskonto)                      |
| Orderart: Li      | imit                       | Ŧ             | Limit:   | 1,00000        |                     |                    | EUR Stop:            | EUR | 9%                                                          |
| Handelsphase: Va  | ariabel                    | *             | Zusatz:  | -              |                     | <b>*</b>           |                      |     | Kredit bei der Ermittlung des Ordervolumens berücksichtigen |
| Gültigkeit: Ta    | agesgültig                 | •             | Datum:   | 08.06.2016     |                     |                    |                      |     | Kredit bei der Prüfung der Buying Power berücksichtigen     |
| Orderliste        |                            |               |          |                |                     |                    |                      |     |                                                             |
|                   | Depot 🚽 Konto              | Nachname      |          | Vorname Betrad | / An                | Ausmachen          | verfügbar (          |     |                                                             |

Nach der Auswahl der Kunden für die Sammelorder wird Ihnen zusätzlich die Funktion Berechnungsbasis angezeigt. Mit der zur Verfügung stehenden Berechnungsmethoden könnte bereits eine "standardisierte Vermögensverwaltung" betrieben werden.

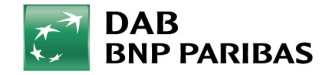

#### **13. Best Execution Einzelorder / Sammelorder**

Die Best Execution wurde in B3 für die Einzelorder und die Sammelorder umgesetzt. Bei Eingabe einer WIK/ISIN wird der Best Execution Börsenplatz analog unseren AGB's bereits vorbelegt. Natürlich kann der Börsenplatz durch jeden anderen Börsenplatz an dem das Wertpapier handelbar ist überschrieben werden. Über das Lupensymbol erhalten Sie alle verfügbaren Börsenplätze. In der Spalte BestEx ist der Best Execution Börsenplatz mit einem Häkchen markiert.

| B3 Wertpapier          | order -> Kauf      |                              |                                      |                      |              | 8          |
|------------------------|--------------------|------------------------------|--------------------------------------|----------------------|--------------|------------|
| Transaktion:           | Cauf _ Depot: 0000 | 030555007                    | Konto: 0030555007                    | 8                    |              | <b>/ /</b> |
| Wertpapier: 7          | 10000              | DAIMLER AG NA O.N.           | Instrumen                            | nt: Aktie            |              | ×          |
| Börse: L               | ABE                | ✔ 🌺 Handelsdatum: 07.06.2016 | Medium:                              | Intranet Callcer     | nter         | <u> </u>   |
| Handelswährur<br>1 EUR | ng<br>1,0          | B3 Auswahl Börse             |                                      |                      | ×            | ]          |
|                        |                    | Kürzel 👻                     | Name                                 | ] Bes                | stEx         |            |
| Auftragsart:           | Stück/Nominal      | EDI                          | Hannover                             |                      | ·            | EUR        |
| Orderarte              | Limit              | EDM                          | München                              |                      |              | EUD        |
| Orderart.              | Jenne              | EDS                          | Stuttgart                            |                      |              | LUK        |
| Handelsphase:          | Variabel           | EDT                          | Terminbörse                          |                      |              | EUR        |
| 7usatz:                |                    | EDIW                         | Tradegate Wertpapierhandelsbk        |                      |              |            |
| 205012.                |                    | GUM                          | Gettex                               |                      |              |            |
| Gültigkeit:            | Tagesgültig        | LARE                         | Linsurier ausserborsiich             |                      | 7            | 300,08 EUR |
| Gültig bis:            | 1                  | LABE ISSS                    | L&S Sparplan Standard                |                      | <u>v.</u>    | 0.00 EUD   |
|                        |                    | OTCI                         | OTC mit Hinweistext Intern           |                      |              | 0,00 LOK   |
|                        |                    | OTCT                         | OTC ausserbörslich                   |                      |              | 300,08 EUR |
|                        |                    | SAMI                         | Sammelorder Intern                   |                      |              |            |
|                        |                    | SHAL                         | Lang & Schwarz Aktien                |                      |              |            |
|                        |                    | UPI                          | USA                                  |                      | •            |            |
| Bemerkung Inte         | ern:               |                              |                                      | <u>ok</u> <u>A</u>   | bbrechen     | I          |
|                        |                    | Wertpapier Details           | rs holen <u>B</u> erechnen           | Trans.               | <u>G</u> eb. | Abbrechen  |
|                        |                    | Auftraggeber; DAB Bank AG Te | stkonto B2B VertriebsunterstützPlatz | ierungsart: Durch Ba | ankberater   |            |

Die Auswahl des BestEx-Börsenplatz ist auch für die Sammelorder möglich und wird analog der Einzelorder gehandhabt.

Über den Ordermanager in B3 wird der Ausführungsbörsenplatz angezeigt und bei Ausführung über den BestEx-Börsenplatz dieser in einer separaten Spalte aus Dokumentationsgründen dargestellt.

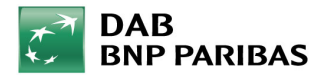

#### 14. Orderkorb

Neben der Sammelorder besteht die Funktion des Orderkorbs. Diese Funktion ermöglicht die Erfassung einer Vielzahl von Käufen und Verkäufen für ein Depot in einer Eingabemaske. Es besteht auch die Möglichkeit alle vorzunehmenden Orders per Excel Datei zu importieren.

| Datei Anzeigen Stammdaten Kontotransaktionen Wertpapiero      | rder Ver   | mögensverwaltung Nachbearbeitung  | Reporting Sonstiges Hilfe Fenster |
|---------------------------------------------------------------|------------|-----------------------------------|-----------------------------------|
|                                                               | an 🗖       | Sammelorder                       |                                   |
| Ausgewählter Kunde: 0030555999                                |            | Blockorder Devisengeschäfte       | AG Testkonto                      |
| Kundennotiz: Hier können Kommentare eingetragen werden        |            | Orderkorb                         | Erstellen                         |
| ss Portfolioübersicht                                         |            | Denotorunne                       | Anzeigen                          |
| Depot, 000030555007, EUR                                      | 100        | Anlagerichtlinie                  | •                                 |
| Instrumentenart - Einstandswer                                | t          | Benchmark                         | G/V in %                          |
| Aktie<br>Anleibe                                              |            | Sch <u>w</u> ellenwerte           | •                                 |
| Bezugsrecht                                                   |            | Sammelabfrage Depotbestände       |                                   |
| Investmentfonds                                               |            | Sammelabfrage Kontosalden         |                                   |
|                                                               |            | Allgemeiner Ordermanager          |                                   |
|                                                               |            | Monitoring WP-Transaktionen       |                                   |
|                                                               |            | Sammelabfrage Steverinformationen |                                   |
| 83 Vermögensverwaltung -> Orderkorb -> Erstellen -> Orderzugr | ehörigkei  | t: Orderkorb                      |                                   |
| Name: Externe Ordernummer:                                    |            | Medium: Intranet Calkent          | er +                              |
| Werkenf                                                       |            |                                   | -                                 |
| 7 Bestandsprüfium                                             |            |                                   |                                   |
| Depot Konto Vertapier Kia                                     | rzel Wert. |                                   | Betrag / Anzahl / Nom             |
|                                                               |            |                                   |                                   |
|                                                               |            |                                   |                                   |
| J *                                                           |            |                                   | •                                 |
|                                                               |            | Hinzufügen                        | Update Entfernen                  |
| Kauf<br>[7] Buvingpowerberechnung                             |            |                                   |                                   |
| Depot Konto Wertpapier Kü                                     | rzel Wert. | Börse   Auftragsart               | Betrag / Anzahl / Nom             |
|                                                               |            |                                   |                                   |
|                                                               |            |                                   |                                   |
|                                                               |            |                                   |                                   |
|                                                               |            | Hinzufügen                        | Update Entfernen                  |

Eine detaillierte Beschreibung dieser Funktion ist in einer separaten Anleitung über den Link

https://b2b.dab-bank.de/hilfeservice/systeme/b3.app.html?activateTab=5

zu finden.

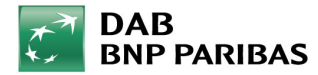

#### 15. Anlage, Änderung und Löschung von Spar-/Auszahlplänen

In B3 haben Sie die Möglichkeit über den Menüpunkt Wertpapierorder Spar-/ und Auszahlpläne für Ihre Kundendepots anzulegen. Dazu selektieren Sie Ihren Kunden für den Sie einen Spar-/Auszahlplan anlegen möchten und geben Sie die gewünschten Daten in das Auftragsfenster ein. Sie haben die Möglichkeit auch hierüber die angelegten Spar-/Auszahlpläne zu ändern und zu löschen.

| B3 Auswahl Sparplan Priorität Depot Wertpapier Wr | N (Wertpapier )                                                                                                    | Instrument ) Kontonummer )        | Betrag ) Währung                                                                                                    | Intervali Jeweis z                                                    | Wählen Sie<br>ändern dies<br>entspreche | hierzu den F<br>sen Ihren Wü<br>nd.                                                                                                    | Plan aus und<br>Inschen                                                                                                    |
|---------------------------------------------------|----------------------------------------------------------------------------------------------------|-----------------------------------|----------------------------------------------------------------------------------------------------|-----------------------------------------------------------------------|-----------------------------------------|----------------------------------------------------------------------------------------------------|----------------------------------------------------------------------------------------------------|
| ۲                                                 |                                                                                                    | Erstellen Ändern Lä               | ischen An <u>z</u> eigen (                                                                                                    | Ausführen Abbrechen                                                   | <b>√</b> A                              | Medium: Intranet Calicenter                                                                                                    | Produktname:                                                                                                    |
|                                                   |                                                                                                    |                                   | Wertpapier:                                                                                                    |                                                                       | Letz                                    | ter Kurs:                                                                                                    | Instrumentenart:                                                                                                    |
| <u>w</u><br>B<br>G<br>G                           | ertpapierorder) Vermöge<br>Kauf<br>Verkauf<br>Zeichnung<br>Sparplan                                                           | ensverwaltu<br>F7<br>F8<br>Strg+Z | Aktuell<br>Kontonummer:<br>Priorität:<br>Intervall:<br>Erstmalig am (MM-JJJJ):<br>Aussetzen von (TT.MM-JJ)<br>Dynamisierungsart: | 0030555007 @ (Aredit richt ver<br>1                                   | wenden: EUR<br>EUR<br>MM.3333):         | Zukünfüg<br>Konto:<br>Priorität:<br>Intervali:<br>Erstmalig am (MM.JJJJ):<br>Aussetzen von (TT.MM.JJJJ):<br>Dynamisierungsart:                                                                                                    | Kredit nicht verwenden:       V       Betrag:       V       Jewels zum:       Letztmalg am (MM, 3333):       Aussetzen bia (TT. MM, 3333):       V       Dynamiserung: |
|                                                   | Spa <u>r</u> plan Historie<br>Auszahl <u>p</u> lan<br>Auszahlplan Histori <u>e</u><br><u>N</u> otorders<br>Wettaapierübertrag | •                                 | Verwendungszweck 2:<br>-Zahlungs/fichtiger<br>Buchungsart:<br>Beheimatungstyp:<br>Kontonummerntyp:<br>Kontonummer<br>Name:       | me Verbuchung                                                         |                                         | Zukünftiger Zahlungspflichtiger<br>Buchungsart: Beheimatungstyp: Kontonummerntyp: Kontonummerntyp: Kontonummer<br>Name: Name: | ⊻<br>¥<br>¥<br>Erfassungshilfe Konto                                                                                                    |
|                                                   |                                                                                                    |                                   | Bank Bankname: Verwendungszweck: Index: Die Ausführung kann nach                                                                 | Letztes Ausführungsdatum:<br>den Ausführungsgrundsätzen auch außerbör | Ausfuh                                  | Bankleitzahl Bankname: Verwendungszweck:  rungshinweis:  to 828 Verbriebsunterstützung                                                                                                    | Nachstes Ausführungsdatum:<br>Beredmen Abbrechen Platzierungsart: Durch Bankberater                                                                                    |

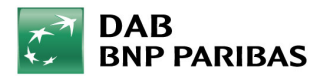

#### 16. Nachbearbeitung Ein-/Ausbuchung ändern (nur mit Handelsberechtigung)

#### Sie erreichen diese Funktion unter dem Menüpunkt Nachbearbeitung -> Einbuchung/Ausbuchung -> Ändern

Mit der Funktion "Ändern" können Sie bei bereits eingebuchten Wertpapieren nachträglich die Einstandskurse korrigieren. Deviseneinstandskurse sind von der Korrektur ausgenommen!

|    | <br>Devisentermingeschäfte | • |                   |
|----|----------------------------|---|-------------------|
|    | Festgelder                 | • |                   |
| 18 | <u>A</u> vise und Obligo   |   |                   |
|    | Wertpapier-Transaktion     | • |                   |
|    | Sammel <u>o</u> rder       |   |                   |
|    | Einbuchung / Ausbuchung    |   | <u>E</u> rstellen |
|    | E <u>r</u> träge           |   | Ä <u>n</u> dern   |
| 1  | Wiederanlage von Erträgen  |   | <u>L</u> öschen   |
|    | <u>F</u> älligstellungen   |   | Sto <u>r</u> no   |
|    | <u>V</u> VT-Übertrag       |   | <u>A</u> nzeiger  |
|    | Salde <u>n</u> neuaufbau   | • |                   |
|    |                            |   |                   |

| Handelsdatum von:            | 03.06.2015   |                 |                    | Bis:              | 13.06    | 5. <mark>201</mark> 6 | 5                           |                         |        |
|------------------------------|--------------|-----------------|--------------------|-------------------|----------|-----------------------|-----------------------------|-------------------------|--------|
| Transaktionsart:             | Alle         | BB Nachbearbe   | itung -> Einbuchun | g / Ausbuchung -> | Änder    | n                     |                             |                         |        |
| Depot:                       | 000030555007 | Depot:          | 000030555007       |                   |          |                       | Kon                         | to:                     | 1 M    |
| Wertpapier:                  |              | Transaktionsart | Einbuchung         |                   |          |                       | <u>*</u>                    |                         | CODE S |
|                              |              | Handelsdatum:   | 26.05.2016         |                   |          | Inter                 | mal ID:                     | 276958663               |        |
| Handelsdatum _<br>26.05.2016 | 26.05.2016   | Valutadatum:    | 26.05.2016         |                   |          | BO C                  | Ordernumme <mark>r</mark> : | N3759205220160511       |        |
| 16.06.2015                   | 16.06.2015   | Orderstatus:    | Confirmed          |                   | <u>×</u> | во т                  | ransaktionsnu               | mmer: N3759205220160511 |        |
|                              |              | Wertpapier:     | DE000A2AA2C3       |                   | 1        | M                     | DT.TELEKOM                  | AG DIV.CASH             |        |
|                              |              | Instrument:     | Bezugsrecht        |                   |          | Ŧ                     | Lagerstelle:                | CTD-DEFAULT             | 44     |
|                              |              | Währung:        | EUR                |                   | V        | M                     | 1 EUR =                     | 1,000000000             | EUF    |
|                              |              | Kurs:           | 0,55000            |                   |          | EUR                   | Stückzinsen:                | 0,00                    | EUF    |
|                              |              | Anzahl:         | 1,0000             |                   |          | Stk.                  | Gebühren:                   | 0,00                    |        |
|                              |              |                 |                    |                   |          |                       | Steuer:                     | 0,00                    |        |
| •                            |              | Bemerkungen:    |                    |                   |          |                       |                             |                         |        |
|                              |              | Referenz Trans  | aktion: -          |                   |          |                       | * Refere                    | nz ID:                  | Detail |

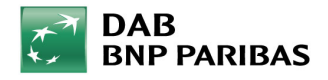

## 17. Reporting

#### Sie erreichen diese Funktion über den Menüpunkt Reporting

Die Funktion "Reporting" generiert aus den hinterlegten Informationen in B3 PDF Dokumente, welche Sie in einem beliebigen Zeitraum aufrufen können. Diese Dokumente gliedern sich in folgende Versionen:

Portfolioübersicht:

> gleiche Informationen wie der Vermögensstatus welcher den Kunden übermittelt wird

<u>Kontobericht:</u> ▶ Anzeige aller Kontotransaktionen nach der Auswahl Buchungsdatum oder Valutadatum

**Depotübersicht:** 

► Anzeige

Abgeschlossene Geschäfte:

> alle im Berichtszeitraum abgeschlossenen Wertpapiertransaktionen inkl. Gewinn und Verlust-Betrachtung

Performancebericht:

▶ alle Wertpapierpositionen gewichtet nach dem Kriterium "% von Portfolio"

• Betrachtung der hinterlegten Kontokorrentkonten

 Wertentwicklung des Depots aus dem gewählten Zeitraum heraus unter Berücksichtigung performanceneutraler Buchungen

Export nacherstellter Berichte: 
> alle

Bestandsübersicht nach FIFO: ▶ alle

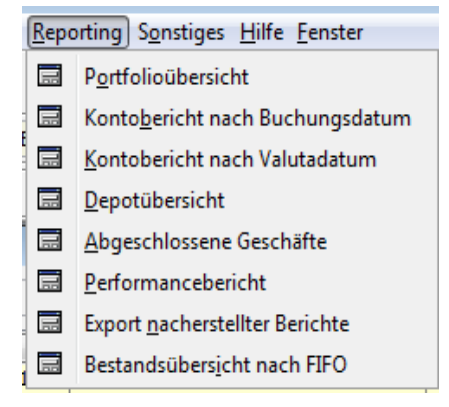

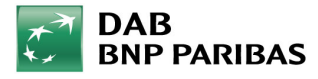

#### 18. Pflege und Überwachung von Schwellenwerten

| 83 Vermögensverwaltung -> Schwellenwerte -> Schwellenwerte                                                                                                    |                                                                                                    |                                                                                                    |                                                                                                    |                                                                                                    |                                                                                                    |
|----------------------------------------------------------------------------------------------------|----------------------------------------------------------------------------------------------------|----------------------------------------------------------------------------------------------------|----------------------------------------------------------------------------------------------------|----------------------------------------------------------------------------------------------------|----------------------------------------------------------------------------------------------------|
| File File Cestigruppen Cestigruppen Kuzzel Geschaftsberech Name Ale Depotgruppen: Hnzufigen Entfernen                                                                                                    | Geschaftabereiche<br>Kurzel Ner                                                                          | Ate Geschäftsbereche:                                                                                                    | Unter Stammo<br>Kunden nach<br>hinterlegen. D<br>einzeln oder a<br>oder Depotgru<br>unterschiedlic<br>hinterlegen | laten-Schwellenwerte ko<br>den MiFID-Anforderunge<br>azu können Sie entwede<br>uch Ihrem gesamten Ges<br>Ippe einen Schwellenwei<br>chen Bedingungen/Vorra                                                                                                    | nnen Sie Ihren<br>n Schwellenwerte<br>r jedem Kunden<br>schäftsbereich<br>rt mit<br>usetzungen                    |
| Kunden mit Solvellenvert: Ø<br>Überwachung: Ade<br>Art des Schwellenwerts: Ale<br>Kundernangewährung:<br>                                                                                                    | Y Datum:     Schweilerwert:     Uberwachung Datum Art des Sch 5d                                         | Welenw 0<br>Kunden tyrauflugen<br>Sjunden entfernen                                                                                                    | Folgende Mög<br>- Eingabe von<br>- relative oder<br>- vereinbarte S                                               | lichkeiten bestehen:<br>unterschiedlichen Anfar<br>absolute Betrachtung<br>Schwellenwerte                                                                                                    | igsdaten                                                                                                    |
|                                                                                                    |                                                                                                    | B3 Vermögensverwaltung -> Schwellenwer                                                                                                    | te -> Schwellenwerte                                                                                              |                                                                                                    |                                                                                                    |
| Appasang Schwelenwerte<br>Kanden überwacheng: Set<br>Art des Schwelenwerte: Pasabut<br>Die Überwachung der Schwellenw                                                                                                    | Datum     Datum     Solvedenvert     Solvedenvert  verte finden Sie                                      | Popotgruppen     Kürzel     Gesd                                                                                                    | Alfebereich Name Alfe                                                                                             | Ceschäftabereiche  Kürzel  DAB bank AC  Pepotgruppen:  Hinzufügen Entfernen                                                                                                    | Name Alle Geschäftsbereiche:                                                                                      |
| unter Punkt Anzeigen – Uberwach<br>Schwellenwert. Bitte selektieren S<br>gewünschten Geschäftsbereich, v<br>überprüfen möchten.<br>Vorausgewählt ist das aktuelle Ta<br>Sie "Überschreitung Schwellenwe<br>dann erhalten Sie das Ergebnis, v<br>aktuell den hinterlegten Schwelle | hung<br>Sie den von Ihnen<br>welchen Sie<br>agesdatum. Wenn<br>ert" auswählen,<br>velche Kunden<br>nwert | Kunden mit Schwellenwert:           Kunden mit Schwellenwerts:       Ale         Überwachung:       Ale         Art des Schwellenwerts:       Ale         Kundenazeigewährung:       -         Kundenschwellenwerts:       Ale         Kundenschwellenwerts:       4007714999 | Name ][ Vorname ][ Geschaftsb.,<br> DA8 bank AG  99                                                               | Datum:     Softwellenwert:      Softwellenwert:      Softwellenwert | Schwelerw K     Schwelerw K     Schwelerwerte     Kunden braufugen     Gunden entfernen     Hetorie Schwelerwerte |

Anpassung Schwellenwerte

Überwachung: Seit

Art des Schwellenwerts: Absolut

DAB BNP PARIBAS

Update

Ende

- Datum:

- Schwellenwert:

finden Sie im eingeloggten Bereich auf unserer Homepage unter: <u>https://b2b.dab-bank.de/hilfe-</u>

service/systeme/b3.app.html?activateTab=5

#### 19. Anlage Benchmark / Zuordnung zu Kundendepots

| B3 Auswahl Benchmark<br>Kürzel:<br>Name:<br>Geschäftsbereich: |                                            |                                                         | Suchen                     | G/V in %                                                                                                    | Unter Verm<br>können Sie<br>anlegen. Sie<br>beliebige B                                                                                                 | ögensve<br>eigene (<br>e könner<br>enchmar | erwaltung-<br>(synthetisch<br>n dazu ein<br>rks unters | Benchmar<br>che) Bench<br>en oder me<br>chiedlich | k<br>Imarks<br>ehrere    |
|---------------------------------------------------------------|--------------------------------------------|---------------------------------------------------------|----------------------------|----------------------------------------------------------------------------------------------------|----------------------------------------------------------------------------------------------------|--------------------------------------------|--------------------------------------------------------|---------------------------------------------------|--------------------------|
| Kürzel                                                        | ) Name                                     | Geschäftsbereich                                        | Name mark -> Ersteller     | Ki Hinzufügen                                                                                                    | gewichten.<br>Benchmark<br>Kunden hin<br>Die Anzahl<br>nicht besch                                                                                      | definier<br>terlegen<br>von Ihne<br>ränkt. | önnen Sie<br>en, welch<br>i können.<br>en definier     | einen geei<br>en Sie Ihre<br>ter Benchr           | gneten<br>n<br>narks ist |
|                                                               |                                            |                                                         |                            | B3 Vermögensverwaltung -> Benchmar                                                                                                    | k -> Benchmarkzuordnungen                                                                                                    |                                            |                                                        |                                                   | - 0 🛛                    |
| ļ                                                             |                                            |                                                         | S                          | Depotgruppen                                                                                                    |                                                                                                    |                                            | Geschäftsbereiche                                      |                                                   |                          |
| Wenn Sie eine<br>wenn Sie nur e                               | Benchmark sinen Index a                    | selbst definiert ha                                     | aben oder                  | Koret t                                                                                                    | Geshäftsbrech Nane                                                                                                    | Ale Depotgruppen:                          | Kurzel<br>99                                           | UNAB bark AG                                      | Ale Geschäftbereiche:    |
| Vergleichsbasi                                                | s hinterlege                               | n wollen, wählen (                                      | Sie unter                  | Ture Alla                                                                                                    |                                                                                                    | v Banchm                                   | ade                                                    |                                                   | AA                       |
| Vermögensver<br>Benchmarkzuc<br>entweder einze                | waltung-Ben<br>ordnung. Hier<br>Ine Kunden | chmark den Punl<br>r können Sie auch<br>oder Geschäftsb | kt<br>h wieder<br>ereichen | Type:         pare           Kundenbenchmarks         0003029999           000339999         000339999           000339999         000339999           0000339999         000339999 | Name   Vorname   Geschä<br>Baden-Württenb, LBRV Landesbank   99<br>Baden-Württenb, LBRV Landesbank   99<br>LST Göldnan Sac   99<br>LST Göldnan Sac   99 | tsb Typ                                    | Benchmark ][ Datum / Uh                                | Benutzer Hinweis                                  |                          |

000340099

0003501999 0003502999 0003506999

0003700999 4007714999

4007715999

Anpassung der Benchmarkzuordunge

Typ: Benchmark

selektieren und diese Benchmark den Kunden hinzufügen. Bitte beachten Sie das die Benchmark auf dem VS und in der Bertfelieübersicht angedruckt wird. Weitere

32

in der Portfolioübersicht angedruckt wird. Weitere Informationen finden Sie im eingeloggten Bereich auf unserer Homepage unter <u>https://b2b.dab-bank.de/hilfe-</u> service/systeme/b3.app.html?activateTab=5

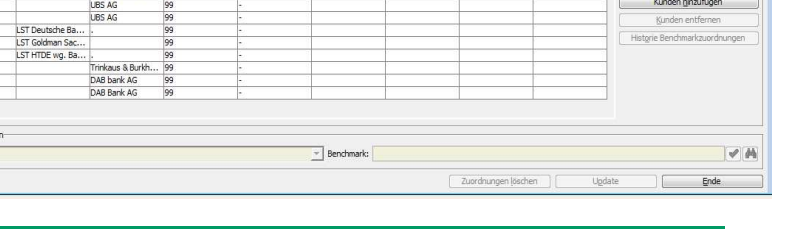

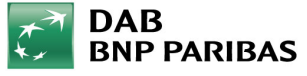

#### 20. Anlage Anlagerichtlinien /Zuordnung zu Kundendepots

| B | Auswahl Anlagerichtlinie |                    |                  |                            |
|---|--------------------------|--------------------|------------------|----------------------------|
|   | Kürzel:  <br>Name:       |                    |                  | Suchen                     |
|   | Kürzel 🚽                 | Name               | Geschäftsbereich | Name 🚽                     |
|   | ANLAGERICHTLINIE 1       | ANLAGERICHTLINIE 1 | 99               | DAB bank AG                |
|   |                          |                    |                  |                            |
|   |                          | Erstellen          | Ändern Löschen   | Anzeigen <u>A</u> bbrechen |

Wenn Sie eine Anlagerichtlinie mit Ihren Vorgaben angelegt haben, können sie diese einem einzelnen Kunden oder Ihrem gesamten Geschäftsbereich zuordnen. Wählen Sie unter Vermögensverwaltung den Punkt Anlagerichtlinien -> Zuordnungen und nehmen Sie die gewünschte Auswahl vor.

Die Zuordnung umfasst folgende Voraussetzungen: - die Anlagestrategie ist bereits angelegt worden und der Geschäftsbereich ist von Ihnen für diese Strategie freigeschaltet worden

- in der Spalte "Auswahl" sind die entsprechenden Depots selektiert

- das Kürzel für die Anlagerichtlinie wurde ausgewählt Der Button Update wird anschließend freigegeben und die Zuordnung kann durch Betätigen freigegeben werden. Unter Vermögensverwaltung -> Anlagerichtlinien können Sie eigene Anlagerichtlinien anlegen, ändern, löschen und anzeigen lassen. Sie können verschiedene Restriktionen auswählen und unter einem Namen abspeichern. Hierzu können Sie die Angaben von der Instrumentenebene/Wertpapierart bis auf die Wertpapierkennnummer die Kriterien herunterbrechen. Die Anzahl der von Ihnen definierten Richtlinien und Vorgaben ist nicht beschränkt. Pro Kunde kann nur 1 Richtlinie hinterlegt werden.

| shorði abbeu       |                |                     |                    |                         | Geschäftsbereiche |                  |           |         |                                    |
|--------------------|----------------|---------------------|--------------------|-------------------------|-------------------|------------------|-----------|---------|------------------------------------|
| Kürzel             | Geschät        | ftsbereich ]        | Name               | Alle Depotgruppen: 📄    | [                 | Kürzel           | ][Nar     | me)     | Alle Geschäftsbereiche:            |
|                    |                |                     |                    | Hinzufügen<br>Entfernen |                   |                  |           |         | Hinzufügen<br>Entfernen            |
| zel Anlagerichtlir | nie:           |                     |                    |                         |                   |                  |           | 4       | Aktualisieren                      |
| en                 |                |                     |                    |                         |                   |                  |           |         |                                    |
| Auswahl            | Kundennummer 🤘 | Name                | Vorname            | Geschäftsber            | Kürzel Anlager    | Datum / Uhrzeit  | Benutzer  | Hinweis |                                    |
| 10                 | 0030555999     | B2B Vertriebsunters | DAB Bank AG Testko | TST                     | TEST09052013      | 09.04.2013 14:37 | DAWINKTH4 |         | 1                                  |
|                    |                |                     |                    |                         |                   |                  |           |         |                                    |
|                    |                |                     |                    |                         |                   |                  |           |         | Kunden binzufuge                   |
|                    |                |                     |                    |                         |                   |                  |           |         | Kunden braufuge                    |
|                    |                |                     |                    |                         |                   |                  |           |         | Kunden brauflig<br>Sunden entferne |
|                    |                |                     |                    |                         |                   |                  |           |         | Kanden binaufug<br>gunden entferne |
| se Daten           |                |                     |                    |                         |                   |                  |           |         | Kunden binaufug<br>gunden entferne |

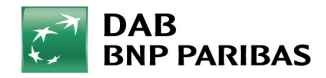

## 21. Wiederanlage von Erträgen

Die Funktion "Weisung für Wiederanlage von Erträgen" ermöglicht es, gemäß Kundenweisung einen Auftrag zu erteilen, welcher ausgeschütteten Erträge/Dividenden automatisch in ein gewähltes Wertpapier investiert.

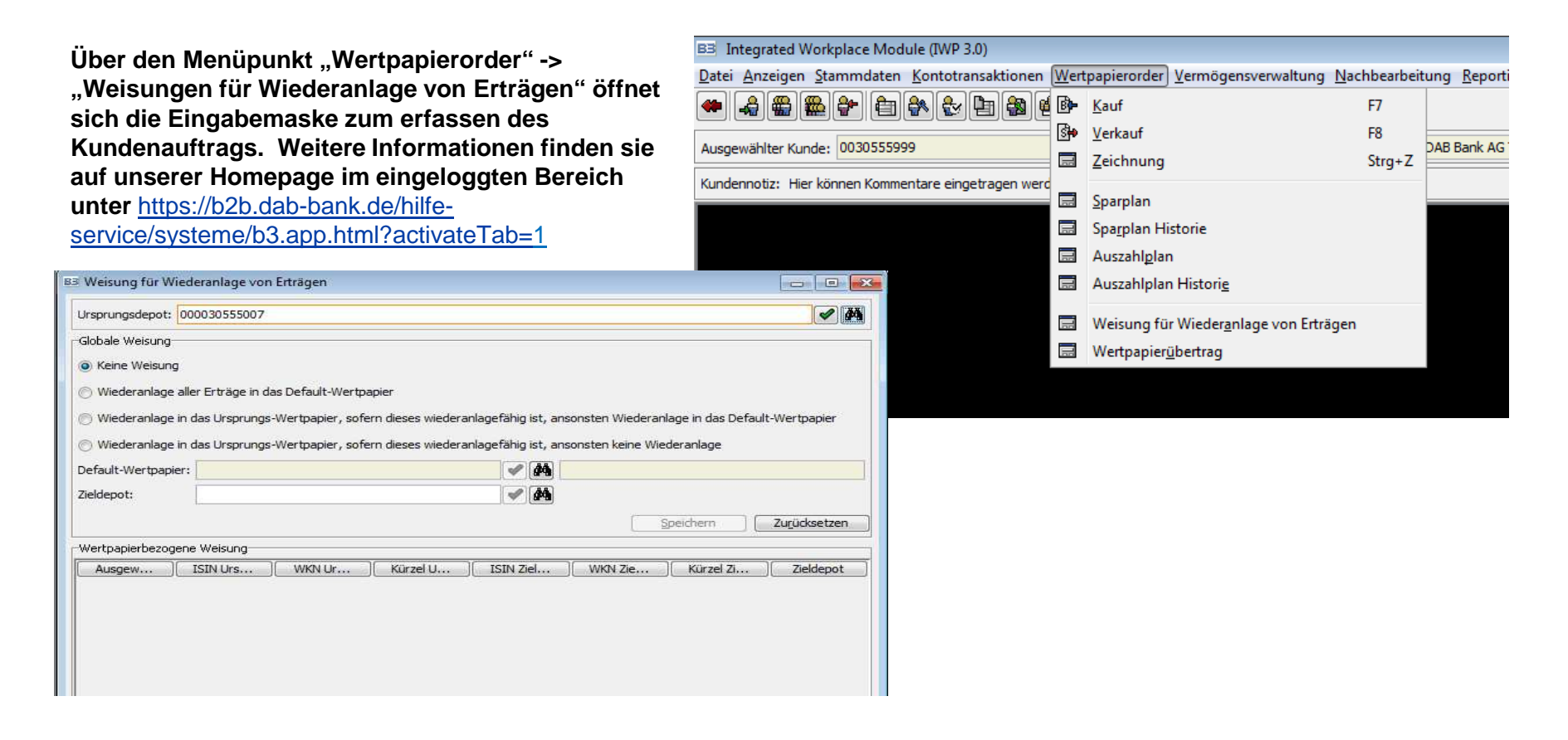

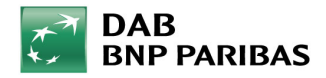

### 22. Ihre Ansprechpartner

Fragen zur Technik (zum Login u. Ä.) richten Sie bitte an:

#### **Technisches HelpDesk**

Tel.: 089 / 500 68-1322 (bei Sperrung des Users) Fax: 089 / 500 68-778 E-Mail: <u>helpdesk@dab.com</u>

> Fragen zum System B3 richten Sie bitte an:

#### **B2B Consulting – Infomanagement**

Tel.: 089 / 500 8895 - 8088 Fax: 089 / 500 68 - 912 E-Mail: <u>infomanagement@dab.com</u>

- Fragen zu Kontoeröffnungen, Kontobewegungen, Buchungen, u. Ä. richten Sie bitte an Ihren persönlichen Kundenbetreuer
- Fragen Ihrer Endkunden zum Login in den Depot-Manager richten diese bitte an:

#### **B2B Endkunden-Hotline**

Tel.: +49 (89) 88 95 9107

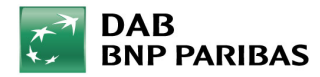